# ETAPE 1 :

# Connectez-vous à l'espace « Metice », rubrique « Représentant légal »

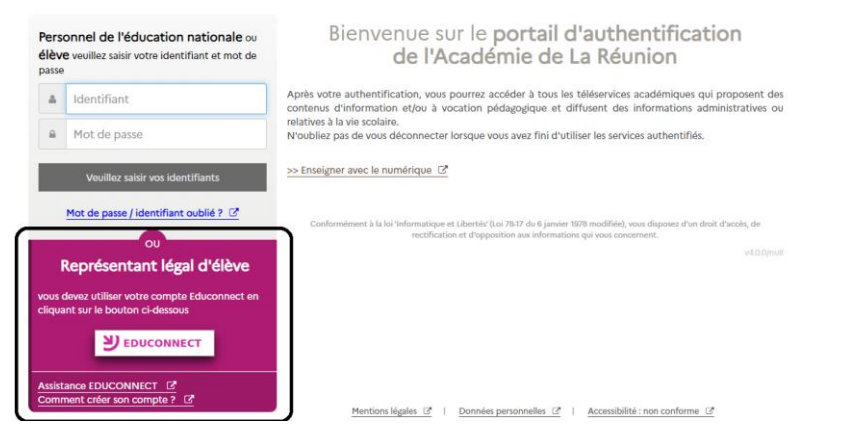

### ETAPE 3 :

#### Accéder aux « téléservices » et cliquer sur « mes services »

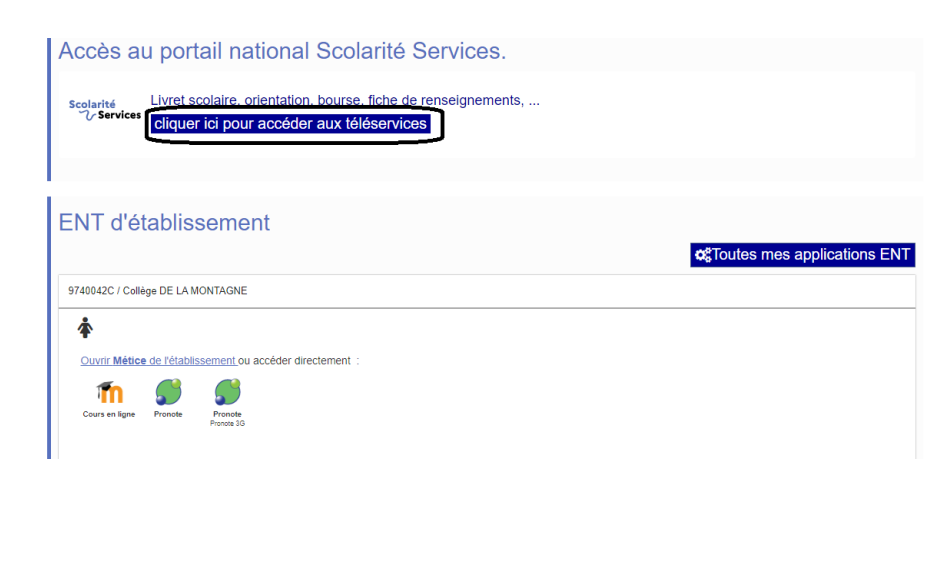

# ETAPE 2 :

#### Identifiez-vous

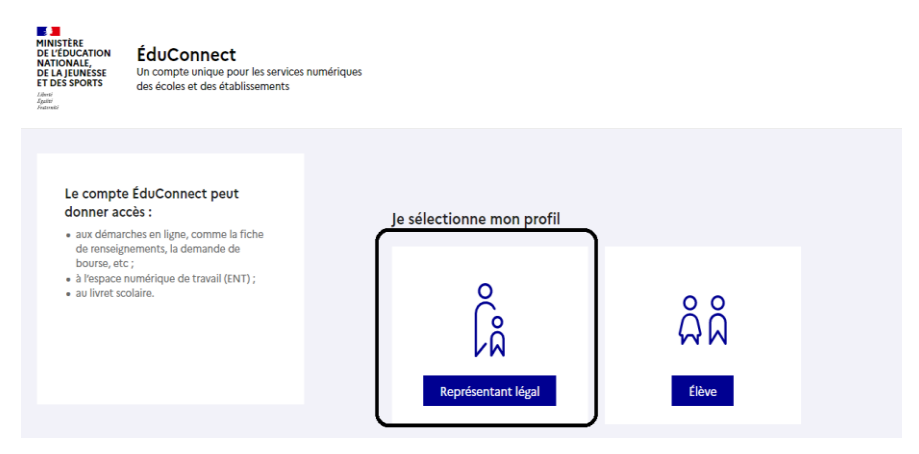

## ETAPE 4 :

Dans la rubrique « inscription », télécharger les documents demandés et modifier la fiche de renseignement de l'élève si besoin.

| Mes services                       |                                                                                                    |
|------------------------------------|----------------------------------------------------------------------------------------------------|
| © Actualités                       | Message de l'établissement                                                                                                    |
| ම Bourse de<br>collège O           | DEMANDE DE BOURSE DE LYCEE 2022-2023<br>La campagne de bourse de lycée pour l'année scolaire 2022-2023 se déroulera du <u>30 mai au 06 juillet 2022 inclus.</u><br>Un dossiar de bourse sera transmis à chaque élève de troisième.<br>Les parents qui le souhaitent ont la possibilité de faire la demande de bourse en ligne via le Portail Scolarité<br>Services avec le compte Educonnect ( <u>Lelservices educction gouvír</u> ).<br>Pour les familles qui n'auront pas déposé de dossier de bourse avant le 06/07/22, une deuxième campagne se<br>déroulera du Ter septembre au 20 octobre 2022 inclus dans leur établissement d'affectation. |
| Bourse de lycée                    |                                                                                                    |
| © Orientation 0                    |                                                                                                    |
| S Affectation                      | La GESTION                                                                                                    |
| Inscription                        |                                                                                                    |
| G Fiche de<br>renseignements       |                                                                                                    |
| Paiement des<br>factures           |                                                                                                    |
| □ Livret scolaire<br>du CP à la 3e |                                                                                                    |